## KVN WLAN: Anleitung für Gäste

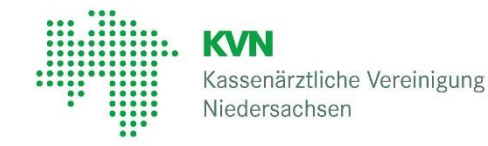

## Hinweis:

Ihr KVN-Ansprechpartner stellt Ihnen die notwendigen Zugangsdaten zur Verfügung.

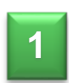

Bevor Sie eine Verbindung über "KVN-Gast" herstellen können, aktivieren Sie bitte die WLAN-Funktion an Ihrem Notebook, Smartphone oder Tablet

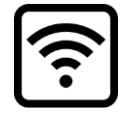

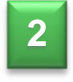

3

4

Bitte wählen Sie das Netzwerk "KVN-Gast".

Bitte starten Sie jetzt Ihren Internetbrowser und rufen eine beliebige Webseite, z.B. www.kvn.de, auf.

Bitte tragen Sie den Benutzernamen und das Passwort ein, welches Sie von Ihrem KVN-Ansprechpartner erhalten haben, in die Anmeldemaske ein.

Akzeptieren Sie die Nutzungsbedingungen und klicken im Anschluss auf die Schaltfläche "Anmelden"

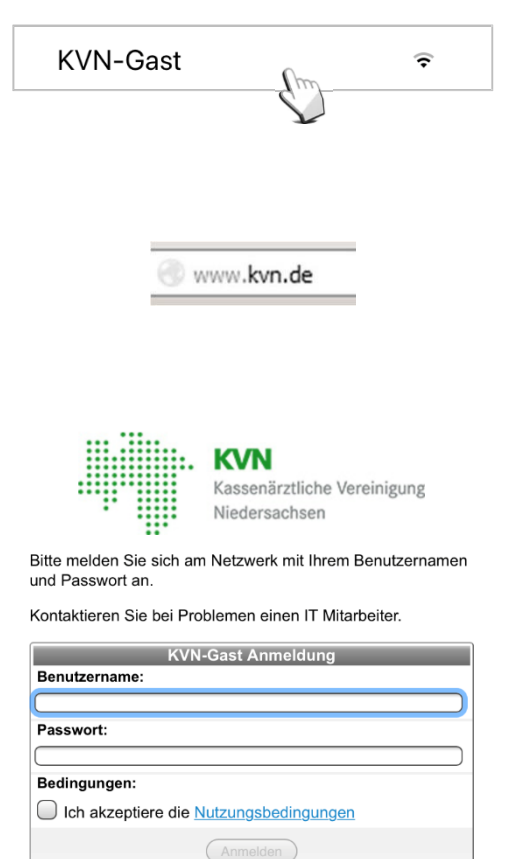

5

Starten Sie die SitzungsApp oder Ihren Internetbrowser, um die Sitzungsunterlagen einzusehen zu können.

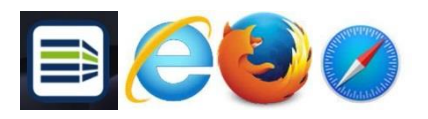

## Hilfe / Informationen

Bei Problemen mit der Anmeldung wenden Sie sich bitte an Ihren KVN Ansprechpartner.